| П        | <b>-</b>       | lem | entation | Repo         | Form      |          | Year      |                    |          | Month    |                        |                  |          | Interna           | tion al S | tudent   |                   |                                           |          |               |                                   |              |                                 |           |          | (Stu                                             | dent Aff:  | airs Divisi      | on entry      | columr     | 0              |
|----------|----------------|-----|----------|--------------|-----------|----------|-----------|--------------------|----------|----------|------------------------|------------------|----------|-------------------|-----------|----------|-------------------|-------------------------------------------|----------|---------------|-----------------------------------|--------------|---------------------------------|-----------|----------|--------------------------------------------------|------------|------------------|---------------|------------|----------------|
| H        | -              |     |          |              |           |          |           |                    |          |          |                        |                  |          | select            |           |          |                   |                                           |          |               |                                   |              |                                 |           |          |                                                  | Unit Price | 1.00             | 00            | Yen        | í –            |
| ۰.       | ourse nam      | e   |          |              |           |          |           | Student ID         |          |          |                        |                  |          |                   |           |          | Plea              | Please make <u>1 report for each cour</u> |          |               |                                   |              | rse, and if you have engaged in |           |          |                                                  | Total      |                  |               | Hours      |                |
| <u>.</u> | structor's Nan | 105 |          | Н            |           |          |           |                    | Name     |          |                        |                  |          |                   |           |          | mult              | multiple classes, please make separa      |          |               | rate reports for each instructor. |              |                                 |           |          | Amount                                           |            | Yen              |               |            |                |
| t        |                |     |          | н            |           |          |           |                    |          |          |                        |                  |          | -                 |           |          |                   |                                           |          |               |                                   |              |                                 | _         |          |                                                  |            |                  |               |            |                |
| E        | D              |     | Т        | me           | one A     |          |           | Time               | Zone E   | i        |                        | Time             | Zone C   |                   |           | Time 7   | Zone D            |                                           |          |               |                                   | ★Check Box 1 |                                 |           |          | Work                                             | Category   | List             |               |            |                |
| 1        | Date a         | w   | fork S   | art          | End       | Working  | Work      | Start              | End      | Working  | Work                   | Start            | End      | Working           | Work      | Start    | End               | Working                                   | Break    | 1day<br>Total | Work                              | in units of  | Máx 8                           | Working   | Break    | [1]                                              | Assistan   | ce in lecture    | es/excerc     | ises       |                |
|          | У              | Cat | legary   | ш            |           | Hours    | Cabegory  |                    |          | Hours    | Cabegory               |                  |          | Hours             | Cabegory  |          |                   | Hours                                     |          |               | Category                          | 10-minute    | hòura                           | time      |          |                                                  |            |                  |               |            |                |
| 1        | 8888           | -   | -+       |              |           | 0:00     |           |                    |          | 0:00     |                        | <b></b>          | <u> </u> | 0:00              |           |          |                   | 0:00                                      | 0:00     | 0:00          | <u> </u>                          | 0            | <u> </u>                        | 0         | <u> </u> | [2]                                              | Assistan   | ce in exam j     | proctoring    | t          |                |
| -        |                |     | _        |              |           | 0:00     |           |                    |          | 0:00     |                        |                  |          | 0:00              |           |          |                   | 0:00                                      | 0:00     | 0:00          |                                   | <u> </u>     | <u> </u>                        |           | ~~~      | [3]                                              | Assistan   | ce in makin      | g teaching    | z material | s              |
| -        |                |     |          |              |           | 0:00     |           |                    |          | 0:00     |                        |                  |          | 0:00              |           |          |                   | 0:00                                      | 0:00     | 0:00          |                                   | - X          | - X                             | - X       |          | [4]                                              | Assistan   | ce in gradin     | g<br>lang gai |            |                |
| -        |                |     |          |              |           | 0:00     |           |                    |          | 0:00     |                        |                  |          | 0:00              |           |          |                   | 0:00                                      | 0:00     | 0:00          | - ĕ                               | ĕ            | l ö                             | - ĕ       |          | [0]                                              | Uther (pr  | eparing for (    | ciass, prii   | ung crass  | s nancours, et |
|          |                |     |          |              |           | 0:00     |           |                    |          | 0.00     |                        |                  |          | 0.00              |           |          |                   | 0:00                                      | 0:00     | 0.00          | - ĕ                               | ĕ            | ĕ                               | ĕ         |          |                                                  |            | +c               | teck Bo       | x 2        |                |
| #        |                |     |          |              |           | 0:00     |           |                    |          | 0:00     |                        |                  |          | 0:00              |           |          |                   | 0:00                                      | 0:00     | 0:00          | ö                                 | ŏ            | - ŏ                             | ŏ         | ŏ        | Per                                              | week       | Total            | Hours         | Days       |                |
| #        |                |     |          |              |           | 0:00     |           |                    |          | 0:00     |                        |                  |          | 0:00              |           |          |                   | 0:00                                      | 0:00     | 0:00          |                                   | ō            | 0                               | 0         | 0        | W                                                | eek1       | 0:00             | 0             | 0          |                |
| #        |                | -   |          |              |           | 0:00     |           |                    |          | 0:00     |                        |                  |          | 0:00              |           |          |                   | 0:00                                      | 0:00     | 0:00          | 0                                 | 0            | 0                               | 0         | 0        | W                                                | eek2       | 0:00             | 0             | 0          |                |
| #        |                | -   |          |              |           | 0:00     |           |                    |          | 0:00     |                        |                  |          | 0:00              |           |          |                   | 0:00                                      | 0:00     | 0:00          | 0                                 | 0            | 0                               | 0         | 0        | W                                                | eek3       | 0:00             | 0             | 0          |                |
| #        |                | -   |          |              |           | 0:00     |           |                    |          | 0:00     |                        |                  |          | 0:00              |           |          |                   | 0:00                                      | 0:00     | 0:00          | 0                                 | 0            | 0                               | 0         | 0        | W                                                | eek4       | 0:00             | 0             | 0          |                |
| ŧ        | ****           | -   |          |              |           | 0:00     |           |                    |          | 0:00     |                        |                  |          | 0:00              |           |          |                   | 0:00                                      | 0:00     | 0:00          | 0                                 | 0            | 0                               | 0         | 0        | W                                                | eek5       | 0:00             | 0             | 0          | )              |
| #        | ****           | -   |          |              |           | 0:00     |           |                    |          | 0:00     |                        |                  |          | 0:00              |           |          |                   | 0:00                                      | 0:00     | 0:00          | 0                                 | 0            | 0                               | 0         | 0        | W                                                | eek6       | 0:00             | 0             | 0          |                |
| #        | ****           |     |          |              |           | 0:00     |           |                    |          | 0:00     |                        |                  |          | 0:00              |           |          |                   | 0:00                                      | 0:00     | 0:00          | <u> </u>                          | <u> </u>     | <u> </u>                        | <u> </u>  | <u> </u> |                                                  |            |                  |               |            |                |
| #        |                |     |          |              |           | 0:00     |           |                    |          | 0:00     |                        |                  |          | 0:00              |           |          |                   | 0:00                                      | 0:00     | 0:00          | <u> </u>                          | 0            | <u> </u>                        | <u> </u>  |          | Total                                            | ours of th | his month        | 0:            | 00         |                |
|          |                |     | _        |              |           | 0:00     |           |                    |          | 0:00     |                        |                  |          | 0:00              |           |          |                   | 0:00                                      | 0:00     | 0:00          |                                   | 2            | 2                               |           | ~~~~     | ROU                                              | moed-up    | nours            | 0:            | 00         |                |
| -        |                |     |          |              |           | 0:00     |           |                    |          | 0:00     |                        |                  |          | 0:00              |           |          |                   | 0.00                                      | 0:00     | 0.00          |                                   | ĕ            | ĕ                               | - č       |          | × Mor                                            | inity tot  | ai Check         | ·····         |            |                |
| -        |                | -   |          |              |           | 0:00     |           |                    |          | 0:00     |                        |                  |          | 0:00              |           |          |                   | 0:00                                      | 0:00     | 0.00          |                                   | ŏ            | ĕ                               | - č       | - ĕ      | +Te ∣                                            | he check   | ked by in        | structo       | l          |                |
| #        |                | -   |          |              |           | 0:00     |           |                    |          | 0:00     |                        |                  |          | 0:00              |           |          |                   | 0:00                                      | 0:00     | 0:00          | Ö                                 | ō            | ō                               | ō         | ō        | The total working hours so far have not exceeded |            |                  |               | eeded      |                |
| #        |                | -   |          |              |           | 0:00     |           |                    |          | 0:00     |                        |                  |          | 0:00              |           |          |                   | 0:00                                      | 0:00     | 0:00          | 0                                 | ō            | 0                               | 0         | 0        | the                                              | ours alloc | ated to thi      | s studen      | t.         |                |
| #        | ****           | -   |          |              |           | 0:00     |           |                    |          | 0:00     |                        |                  |          | 0:00              |           |          |                   | 0:00                                      | 0:00     | 0:00          | 0                                 | 0            | 0                               | 0         | 0        | • Repo                                           | rted work  | ing hours a      | and conte     | ents are d | correct.       |
| #        | ****           | -   |          |              |           | 0:00     |           |                    |          | 0:00     |                        |                  |          | 0:00              |           |          |                   | 0:00                                      | 0:00     | 0:00          | 0                                 | 0            | 0                               | 0         | 0        | • I com                                          | firmed th  | at the "🖈        | heck Bo       | es 1 & 2   |                |
| ŧ        | ****           | -   |          |              |           | 0:00     |           |                    |          | 0:00     |                        |                  |          | 0:00              |           |          |                   | 0:00                                      | 0:00     | 0:00          | 0                                 | 0            | 0                               | 0         | 0        | and                                              | the "★M    | onthly total     | Check":       | are all "O | "              |
| ŧ        | ****           | -   |          |              |           | 0:00     |           |                    |          | 0:00     |                        |                  |          | 0:00              |           |          |                   | 0:00                                      | 0:00     | 0:00          | 0                                 | 0            | 0                               | 0         | 0        | • Linst                                          | tructed th | e student t      | to submi      | t the rep  | orts           |
| #        | ****           | -   |          |              |           | 0:00     |           |                    |          | 0:00     |                        |                  |          | 0:00              |           |          |                   | 0:00                                      | 0:00     | 0:00          | 0                                 | 0            | 0                               | 0         | 0        | by th                                            | re deadlin | ο.               |               |            |                |
| #        | ****           | -   |          |              |           | 0:00     |           |                    |          | 0:00     |                        |                  |          | 0:00              |           |          |                   | 0:00                                      | 0:00     | 0:00          | 0                                 | 0            | 0                               | 0         | 0        | • Linst                                          | tructed th | e student i      | to consul     | t with     |                |
| #        | ****           |     |          |              |           | 0:00     |           |                    |          | 0:00     |                        |                  |          | 0:00              |           |          |                   | 0:00                                      | 0:00     | 0:00          | <u> </u>                          | 0            | <u> </u>                        | <u> </u>  | <u> </u> | the A                                            | cad emic A | Affairs Sect     | ion, Stud     | ent Affai  | irs Division   |
| #        |                |     |          |              |           | 0:00     |           |                    |          | 0:00     |                        |                  |          | 0:00              |           |          |                   | 0:00                                      | 0:00     | 0:00          | <u> </u>                          | <u> </u>     | <u> </u>                        |           | <u> </u> | in ad                                            | vance if s | ubmission        | is delaye     | d due to   | unavoidable    |
| #        |                |     | _        |              |           | 0:00     |           |                    |          | 0:00     |                        |                  |          | 0:00              |           |          |                   | 0:00                                      | 0:00     | 0:00          | <u></u>                           | <u> </u>     | <u> </u>                        | 2         |          | circu                                            | mstances   | 6.<br>( has a sh | ford off 1    | 46.0.06    | -              |
| ÷        |                |     |          | Dia          |           | 0.00     |           |                    | 10.00    | 0.00     |                        |                  |          | 0.00              |           |          |                   | 0.00                                      | 0.00     | 0:00          |                                   |              |                                 | - Ŭ       |          |                                                  |            | nave chec        | kao ali of    | 200        | e reems.       |
| F        | or stud        | ent | .8: •    | miea<br>Adda | se till i | n all th | e yellov  | w cells.           | in any   | y WORK   | catego                 | ay, the          | working  | o or              | snouk     | o pe rep | Somed 1           | in units                                  | 01 10-   | minute"       | <u>-</u>                          |              |                                 |           |          | Sign b                                           | w the icc  | truator in       | ohares        |            |                |
| -        |                | -   |          | Plan         | r Tilling | out the  | e torm.   | piease make sure t |          |          | at <b>≭</b> 0<br>‰ ≜#- | ineck B          | tion Ct  | xes 1 & 2" and "★ |           | Division | total Cl          | total Check" are all                      |          | °.            |                                   |              |                                 | $\vdash$  |          | aign b                                           | y une ins  | anuctor in       | Gharge        |            |                |
| +        |                | -   |          | the s        | sign an   | d seal   | from th   | ne instr           | uctor in | n charge | e in th                | ma sec<br>e "★To | be che   | cked b            | v instr   | uctor" o | olumn             | Geadil                                    | ne ancei | receivi       | 18                                |              |                                 | <u> </u>  |          |                                                  |            |                  |               |            | seal           |
| +        |                | -   |          |              | - Git all | u ueal   | Logari di |                    | Locol II |          |                        |                  | Je one   | u                 | i nie uli |          | -senseri i i i i. |                                           |          |               |                                   |              |                                 | $\mapsto$ |          |                                                  |            |                  |               |            | 0001           |

- 1. From the implementation report form select TA
- 2. Enter the Current Year Ex: 2023,2024......
- 3. Enter the current Month
- 4. After doing 2 and 3 the date and day column will fill automatically in excel.
- 5. In course name enter the course name that you have done ta-ship for.
- 6. Write the Instructor's full name
- 7. Write your student id Ex : m527xxxx
- 8. Write your Full name and put your Hanko seal
- 9. International Students please select 1
- 10. In work category enter from 1 to 5 any one digit based on the work category list.
- 11. Please choose start time of your TA-ship class and also choose end time

working hours will update automatically.

Note : If you are doing multiple TA ships for different courses then please do fill an excel for each course separately

12. Get the signature from the instructor you have mentioned in 6.